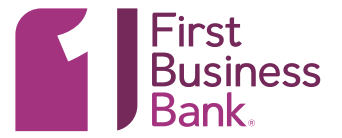

## 1. MANAGE USERS

From the Welcome screen hover over the "Administration" Tab and choose "Company Administraton."

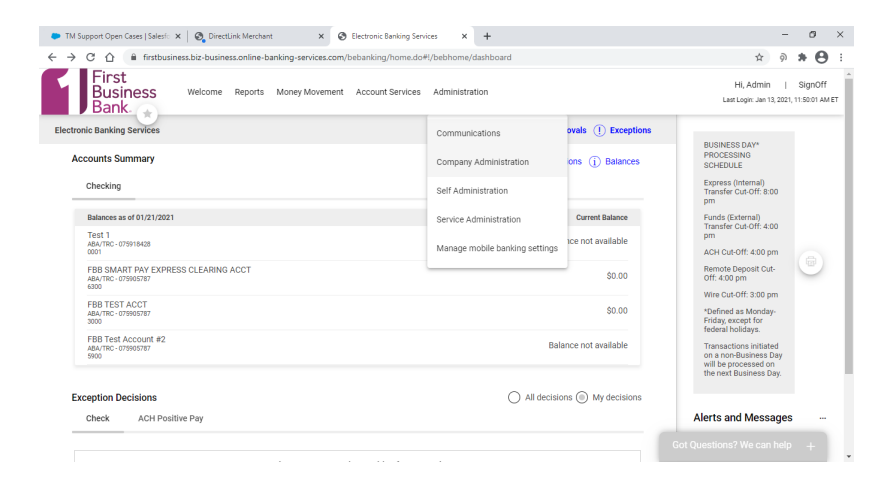

### 2. LIST OF USERS

Click on the user ID hyperlink of the user you wish to delete.

| TM Support Open Cases   Salesfo 🗙                                                       | O DirectLink Merchant                                                                 | × 🔇 Electronic Banking Services 🗙                                                              | +                                                                                                    |                                                                  | -                               | 0                      |
|-----------------------------------------------------------------------------------------|---------------------------------------------------------------------------------------|------------------------------------------------------------------------------------------------|----------------------------------------------------------------------------------------------------|------------------------------------------------------------------|---------------------------------|------------------------|
| → C ☆ firstbusines                                                                      | s.biz-business.online-banking-                                                        | services.com/bebanking/home.do#l/bebhome/cor                                                   | npanyAdmin                                                                                                    | 3                                                                | হ 🄊                             | * 0                    |
| First<br>Business<br>Bank.<br>Manage Users                                              | Welcome Reports Mone                                                                  | y Movement Account Services Administratio                                                      | n<br>User Setup Report                                                                                                    | HI, Adı<br>Ləst Login J<br>Invalid Login Report ACH File SEC C   | nin  <br>an 21, 2021, "<br>odes | SignOff<br>11:48:54 AF |
|                                                                                         |                                                                                       |                                                                                                |                                                                                                    |                                                                  |                                 |                        |
|                                                                                         |                                                                                       |                                                                                                |                                                                                                    |                                                                  |                                 |                        |
| Review the options listed below to                                                      | or available user administration                                                      | I tasks. To quickly entitle a new account for compa                                            | my users, go to Express Accour                                                                                                    | t Management.                                                    |                                 |                        |
| New User                                                                                |                                                                                       |                                                                                                |                                                                                                    |                                                                  |                                 |                        |
| You will have an opportunity to co                                                      | py an existing user during the                                                        | process.                                                                                       |                                                                                                    |                                                                  |                                 |                        |
| Create New User                                                                         |                                                                                       |                                                                                                |                                                                                                    |                                                                  |                                 |                        |
| Manage Existing Users                                                                   |                                                                                       |                                                                                                |                                                                                                    |                                                                  |                                 |                        |
|                                                                                         |                                                                                       |                                                                                                |                                                                                                    |                                                                  |                                 |                        |
| To manage a user's profile, roles, :                                                    | service & accounts, system ac                                                         | cess, or change limits, click on the appropriate use                                           | er ID.                                                                                                    |                                                                  |                                 |                        |
| To manage a user's profile, roles, :<br>User ID                                         | service & accounts, system ac                                                         | cess, or change limits, click on the appropriate use<br>Last Name                              | er ID.<br>Status                                                                                                    |                                                                  |                                 |                        |
| To manage a user's profile, roles, .<br>User ID<br>ADMIN                                | service & accounts, system acc<br>First Name<br>Admin                                 | cess, or change limits, click on the appropriate use<br>Last Name<br>Hanna                     | er ID.<br>Status<br>Active                                                                                                    | System Access                                                    |                                 |                        |
| To manage a user's profile, roles,<br>User ID<br>ADMIN<br>CDOMACK                       | service & accounts, system ac<br>First Name<br>Admin<br>Chyenne                       | cess, or change limits, click on the appropriate use Last Name Hanna Domack                    | er ID.<br>Status<br>Active<br>Inactive                                                                                                    | System Access<br>System Access                                   |                                 |                        |
| To manage a user's profile, roles,<br>User ID<br>ADMIN<br>CDOMACK<br>DLASTER            | service & accounts, system ac<br>First Name<br>Admin<br>Chyenne<br>Debbie             | cess, or change limits, click on the appropriate use<br>Last Name<br>Hanna<br>Domack<br>Laster | rr ID.  Status  Active Inactive Inactive                                                                                                    | System Access<br>System Access<br>System Access                  |                                 |                        |
| To manage a user's profile, roles,<br>User ID<br>ADMIN<br>CDOMACK<br>DLASTER<br>FISTEST | service & accounts, system ac<br>First Name<br>Admin<br>Chyenne<br>Debbie<br>FIS TEST | cess, or change limits, click on the appropriate use Last Name Hanna Domack Laster USER        | er ID. Status Active Inactive Inactive | System Access<br>System Access<br>System Access<br>System Access |                                 |                        |

# **ONLINE BUSINESS BANKING** | DELETING A NEW USER

### 3. DELETE USER

Click on the X inside a circle next to User Information in the User

Profile as outlined below.

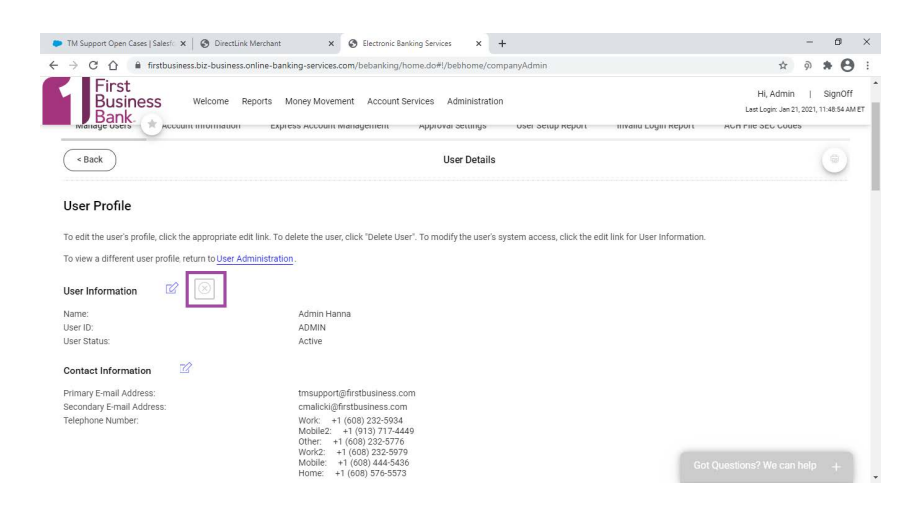

### 4. SCROLL DOWN AND DELETE

The screen will refresh and show a message that you have requested to delete the following user. To complete the delete scroll down the page and click on gray Delete User button.

| TM Support Open Cases   Sales/ ×   🕲 DirectLink Merchant × 🕲 digitalBanking × +                                                                                                    | - σ                                                     |
|----------------------------------------------------------------------------------------------------|---------------------------------------------------------|
| → C 🏠 🕯 firstbusiness.biz-business.online-banking-services.com/bebanking/home.do                                                                                                    | x 🤊 🗯 🗲                                                 |
| First<br>Business Welcome Reports Money Movement Account Bervices Administration<br>Bank                                                                                                    | Hi, Admin   SignO<br>Last Login: Jan 21, 2021, 11:48:54 |
| ectronic Banking Services                                                                                                    | Approvals (1) Exceptions                                |
| Company Administration                                                                                                    |                                                         |
| Manage Users Account Information Express Account Management Approval Settings User Setup Report Invalid                                                                                                    | Login Report ACH File SEC Codes                         |
| < Back User Details                                                                                                    |                                                         |
| Delete User Profile                                                                                                    |                                                         |
| (1) You have requested to delete the following user. Once deleted the user cannot be recovered. Scheduled requests set up by this user will be de                                                                                                    | eleted.                                                 |
| To delete this user click "Delete User", or return to <u>User Profile</u> .                                                                                                    |                                                         |
| User Information                                                                                                    |                                                         |
| Name: FIS TEST USER                                                                                                    |                                                         |
| User ID: FISTEST<br>User Status: Inactive                                                                                                    |                                                         |
| Contact Information                                                                                                    |                                                         |
| Primary E-mail Address: karen.nolan@fisglobal.com                                                                                                    |                                                         |
|                                                                                                    |                                                         |
| TM Support Open Cases   Salesf: X 🔕 DirectLink Merchant X 🕲 digitalBanking X +                                                                                                    | - 8                                                     |
| → C      A instbusiness.biz-business.online-banking-services.com/bebanking/home.do                                                                                                    | ☆ ୭ <b>≯ €</b>                                          |
| Business Welcome Reports Money Movement Account Services Administration                                                                                                    | Hi, Admin   SignO                                       |
| Bank.                                                                                                    | Last Login: Jan 21, 2021, 11:48:54                      |
| where it in the other it is a second second s | service enabled, accounts entitled.                     |
| Wire FX inti Template Based                                                                                                    | service enabled, accounts entitled.                     |
| Wire USD Inti One Time                                                                                                    | Service enabled, accounts entitled.                     |
| Wire USD Intil Template Based                                                                                                    | Service enabled, accounts entitled.                     |
| Limits                                                                                                    |                                                         |
| Service                                                                                                    |                                                         |
| ACH                                                                                                    |                                                         |
| Bill Pay                                                                                                    |                                                         |
|                                                                                                    |                                                         |
| Wire                                                                                                    |                                                         |
| Vire                                                                                                    |                                                         |
| Unite User Do not save changes                                                                                                    |                                                         |
| Celete User Do not save changes                                                                                                    |                                                         |
| Uter Delste User Do not save changes                                                                                                    |                                                         |
| Delete User Do not cave changes                                                                                                    |                                                         |
| Didits User Do not save changes                                                                                                    | Cot Quartition? We can bein                             |